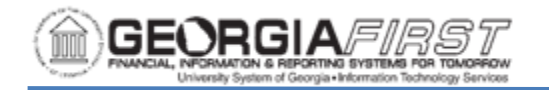

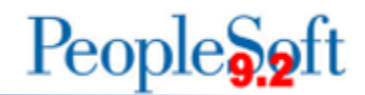

## EX.020.109 - Itemizing a Lodging Bill using the Hotel Wizard

| Purpose                      | To understand how to use the Hotel Wizard to quickly split a Hotel/Lodging expense type into multiple expense lines.                                                                                                    |
|------------------------------|----------------------------------------------------------------------------------------------------|
|                              | The Hotel Wizard is a convenient and optional way for travelers<br>to itemize a lodging bill with multiple charges. Using the Hotel<br>Wizard, users can quickly split the lodging bill by expense type,<br>date, and amount. |
| Description                  | The Hotel Wizard can be used on the following types of Expense Reports:                                                                                                    |
|                              | <ul> <li>Creating a Fluid Expense Report (recommended if creating expense report on a mobile device)</li> <li>Creating a Classic Plus Expense Report</li> </ul>                                                               |
| Security Role                | BOR PeopleSoft User<br>BOR PeopleSoft User - No Tauth                                                                                                    |
| Assumptions                  | None                                                                                                    |
| Dependencies/<br>Constraints | Lodging expenses and additional expenses were incurred during overnight travel.                                                                                                    |
| Additional<br>Information    | None                                                                                                    |

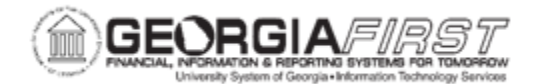

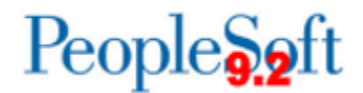

<u>Procedure: Using Hotel Wizard on a Fluid Expense Report</u> Below are step-by-step instructions on how to split a lodging bill into multiple expenses on a Fluid Expense Report using the Hotel Wizard.

| Step | Action                                                                                                    |
|------|----------------------------------------------------------------------------------------------------|
| 1.   | Click the Create Expense Report tile on the homepage.                                                                                                    |
| 2.   | Select a Business Purpose from the dropdown menu.                                                                                                    |
| 3.   | Enter a <b>Description</b> .                                                                                                    |
| 4.   | Enter a <b>Destination Location</b> .                                                                                                    |
| 5.   | If needed, select Attach Receipt to attach supporting travel documents.                                                                                                    |
| 6.   | If needed, select <b>Accounting Defaults</b> to review or change the accounting details for the Expense Report.                                                                                                    |
| 7.   | Click the Expense Report Action dropdown menu.                                                                                                    |
| 8.   | Select Add Expense Lines. The Expense Entry page displays.                                                                                                    |
| 9.   | Enter the Date.                                                                                                    |
| 10.  | Click the Look up Expense Type icon and select an Expense Type for<br>Lodging. The possible Lodging Expense Types are:<br>Emp Lodging<br>Interntl Emp Lodging<br>Interntl Non Emp Lodging<br>Non Emp Lodging<br>Recruiting Emp Lodging<br>Recruiting Non Emp Lodging  |
| 11.  | If needed, enter a <b>Description</b> .                                                                                                    |
| 12.  | Enter the Number of Nights.                                                                                                    |
| 13.  | Click the <b>Payment</b> dropdown menu and select a payment type.                                                                                                    |
| 14.  | Enter the total amount of the lodging bill to be itemized in the <b>Amount</b> field.                                                                                                    |
| 15.  | The <b>Expense Location</b> field pre-populates with the Destination Location entered on the previous General Information page. If the location for the lodging differs from the location entered on the General Information page, edit the <b>Expense Location</b> . |
| 16.  | Click the Itemize Hotel Bill button.                                                                                                    |

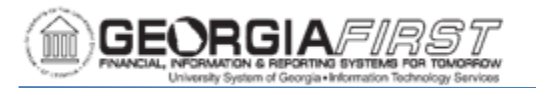

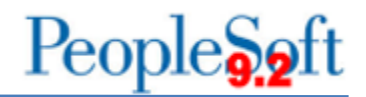

| Step | Action                                                                                                    |
|------|----------------------------------------------------------------------------------------------------|
| 17.  | <ul> <li>A Questionnaire page displays with the following questions. Select Yes next to the options that apply to this trip only.</li> <li>Do you have room charges or taxes?</li> <li>Do you have room service charges?</li> <li>Do you have telephone or internet charges?</li> <li>Do you have parking charges?</li> <li>Do you have laundry charges?</li> </ul>                                                                              |
| 18.  | Click Next.                                                                                                    |
| 19.  | <ul> <li>The Expenses Hotel Wizard displays. The number of steps within the Hotel Wizard varies depending on the items selected on the Questionnaire page. There are a total of seven possible steps:</li> <li>Room Charges</li> <li>Room Service</li> <li>Phone/Internet</li> <li>Parking</li> <li>Laundry</li> <li>Miscellaneous (this option displays automatically as an optional expense. No entry is required.)</li> <li>Review</li> </ul> |
| 20.  | Complete the details in each step and click <b>Next</b> until the Review step is reached.                                                                                                    |
| 21.  | Confirm the breakdown of expenses and amounts is correct and that the <b>Remaining</b> amount equals 0.00.                                                                                                    |
| 22.  | Click <b>Submit</b> . A window displays asking, "Are you sure you want to create X expense entries?"                                                                                                    |
| 23.  | Click <b>OK</b> . Hotel Wizard is complete and the expense lines are added to the Expense Report                                                                                                    |

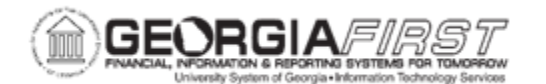

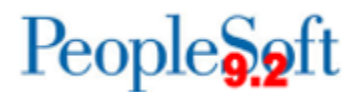

## Procedure: Using Hotel Wizard on the Classic Plus Expense Report

Below are step-by-step instructions on how to split a lodging bill into multiple expenses on a Classic Plus Expense Report using the Hotel Wizard.

| Step | Action                                                                                                    |
|------|----------------------------------------------------------------------------------------------------|
| 1.   | Click the NavBar icon.                                                                                                    |
| 2.   | Click the Navigator icon.                                                                                                    |
| 3.   | Click the Employee Self-Service link.                                                                                                    |
| 4.   | Click the Travel and Expenses link.                                                                                                    |
| 5.   | Click the Expense Reports link.                                                                                                    |
| 6.   | Click the Create/Modify link.                                                                                                    |
| 7.   | The system navigates to the Expense Report page. Verify the correct user Empl ID defaults in the Empl ID field.                                                                                                    |
| 8.   | Click the Add button.                                                                                                    |
| 9.   | A blank Expense Report displays. Select a <b>Business Purpose</b> from the dropdown menu.                                                                                                    |
| 10.  | Enter a <b>Report Description</b> .                                                                                                    |
| 11.  | Enter a <b>Destination Location</b> or click the <b>Lookup Destination Location</b> icon to select a location.                                                                                                    |
| 12.  | Enter the <b>Date</b> of the lodging expense                                                                                                    |
| 13.  | Click the Expense Type drop-down list.                                                                                                    |
| 14.  | Select the appropriate Lodging expense type.                                                                                                    |
|      | <ul> <li>The possible Lodging Expense Types are:</li> <li>Emp Lodging</li> <li>Interntl Emp Lodging</li> <li>Interntl Non Emp Lodging</li> <li>Non Emp Lodging</li> <li>Recruiting Emp Lodging</li> <li>Recruiting Non Emp Lodging</li> </ul> |
| 15.  | If needed, enter a <b>Description</b> .                                                                                                    |
| 16.  | Click the <b>Payment Type</b> dropdown menu and select a payment type.                                                                                                    |
| 17.  | Enter the total amount of the lodging bill to be itemized in the <b>Amount</b> field.                                                                                                    |
| 18.  | The <b>Location</b> field pre-populates with the Destination Location entered at the top of the page. If the location for the lodging differs from this location, edit the Location.                                                          |
| 19.  | Enter the Number of Nights                                                                                                    |

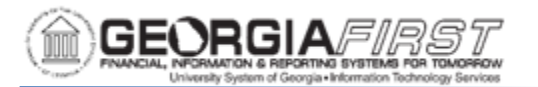

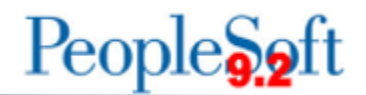

| Step | Action                                                                                                    |
|------|----------------------------------------------------------------------------------------------------|
| 20.  | Click the Itemize Hotel Bill link.                                                                                                    |
| 21.  | The Itemize Hotel Bill page displays. In the <b>Charges Incurred on This Bill</b> section, check the boxes for all charges present on the hotel bill. There are five possible charges: |
|      | Room Charge                                                                                                    |
|      | Room Service                                                                                                    |
|      | Telephone/Internet                                                                                                    |
|      | Parking                                                                                                    |
|      | Laundry     Missellenseus Charges                                                                                                    |
|      |                                                                                                    |
| 22.  | Click the <b>Continue</b> button.                                                                                                    |
| 23.  | Notice the colored icons near the top of the page which indicate the expenses selected on the previous page.                                                                           |
| 24.  | Verify the <b>Transaction Date</b> populates with the date entered previously.                                                                                                    |
| 25.  | Verify the <b>Number of Nights</b> is the total number of lodging nights reflected on the lodging bill.                                                                                |
| 26.  | Enter the Room Rate.                                                                                                    |
| 27.  | Click the Continue button.                                                                                                    |
| 28.  | Complete the details in each step and click <b>Continue</b> until the Hotel Itemization – Finish! page is reached.                                                                     |
| 29.  | Confirm the breakdown of expenses and amounts are correct and that the <b>Remaining</b> amount equals 0.00.                                                                            |
| 30.  | Click <b>Done</b> . Hotel Wizard is complete and the expense lines are added to the Expense Report.                                                                                    |